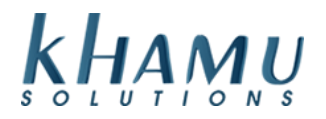

#### **Server Checkouts**

At the end of their shift cashiers, servers or bartenders will need to checkout and print their server report.

1. Close or transfer your tickets

## 2. Adjust your tips

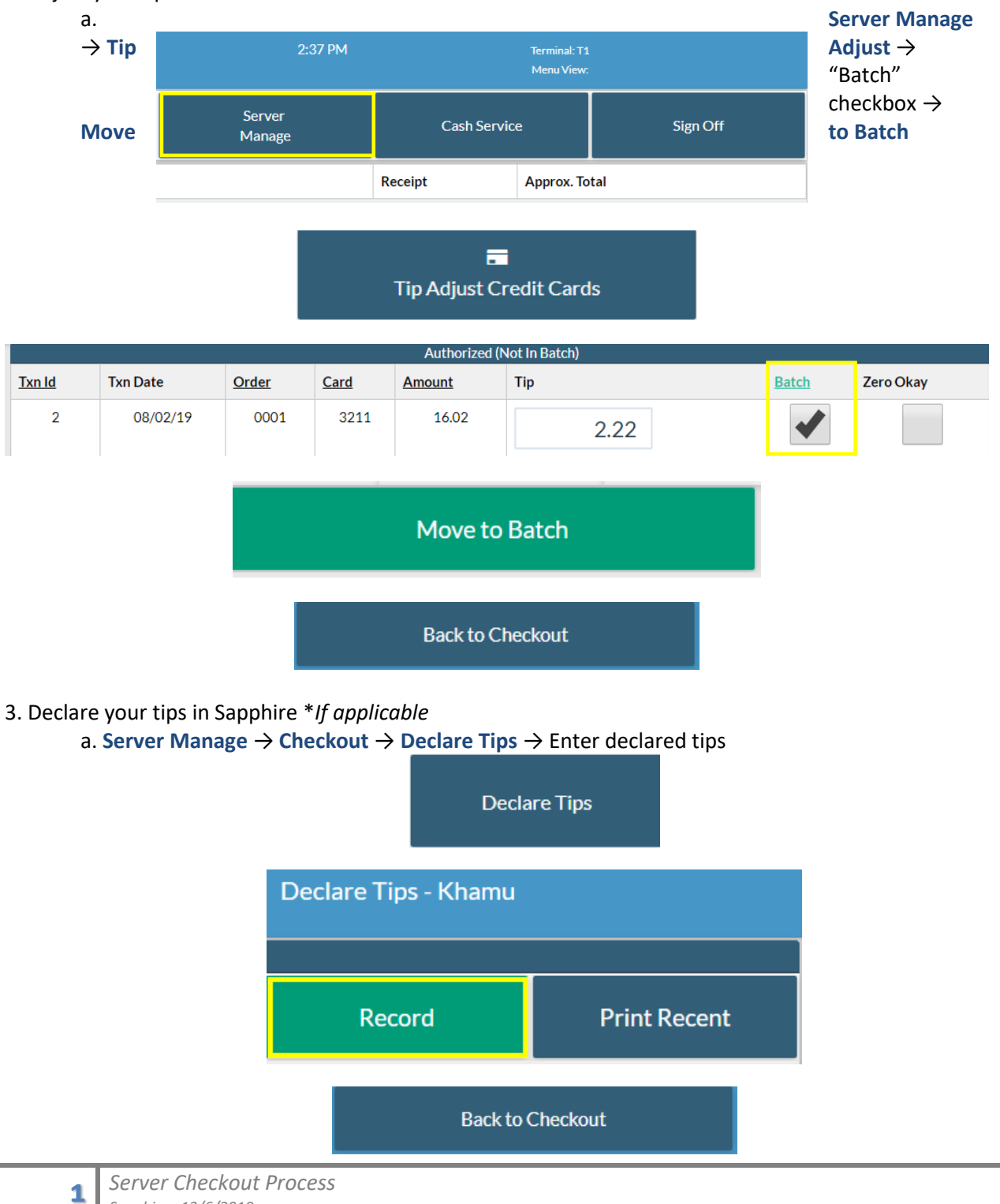

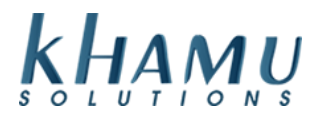

## 6. Finish the **Cash Drawer Checkout** \**If applicable*

- a. Remove your Credit Card Tips from the cash drawer \**If applicable*
- b. Server Manage  $\rightarrow$  Checkout  $\rightarrow$  Cash Drawer Checkout

Cash/Bank Checkout

- c. Confirm the correct Till is selected at top drop down box
- d. Confirm your Till Start is entered
- e. Add in your cash drawer amounts
- f. Recalculate  $\rightarrow$  Record  $\rightarrow$  Print Receipt

| Back                           | _              | Server Checkout - Information for 12/06/2019                                                   |                         |                                                                   |                            | Record |                     |
|--------------------------------|----------------|------------------------------------------------------------------------------------------------|-------------------------|-------------------------------------------------------------------|----------------------------|--------|---------------------|
| Choose C                       |                | eckout Bank/Server •                                                                           |                         |                                                                   | Backspace                  |        |                     |
| 2 Server: Khamu                |                | Till: Bank Shift:                                                                              |                         | ft: All *                                                         |                            |        |                     |
| Sales                          | Til/Bank 7 8 9 |                                                                                                |                         |                                                                   |                            |        |                     |
| Sales \$0.00<br>Payments       | Pennies        | 0                                                                                              | Ones                    | 0                                                                 |                            |        |                     |
| Cash \$0.00<br>Change \$0.00   | Nickels        | 0                                                                                              | Fives                   | 0                                                                 | 4                          | 5      | 6                   |
| Tips \$0.00                    | Dimes          | 0                                                                                              | Tens                    | 0                                                                 |                            | 0      | 0                   |
| Net Cash                       | Quarters       | 0                                                                                              | Twenties                | 0                                                                 | 1                          | 2      | 3                   |
| Credit \$0.00<br>Checks \$0.00 |                |                                                                                                |                         |                                                                   |                            |        |                     |
| Other Pmts \$0.00              | Other Coins    | 0                                                                                              | Fifties                 | 0                                                                 | CLR                        | 0      | 00                  |
| Net Sales \$0.00               | Total Till     | \$0.00                                                                                         | Hundreds                | 0                                                                 |                            |        | _                   |
| Server Owes \$0.00             | 3 Till Start   | 0.00                                                                                           | Other Bills             | 0                                                                 | 0                          |        |                     |
|                                |                | Credit Tips: \$0.00<br>Prepaid Tips: \$0.00<br>Paid-In Cash: \$0.00<br>*Assumes Tips already i | removed from till/bank. | Charge Tips: \$0.00<br>Gift Tips: \$0.00<br>Paid-Out Cash: \$0.00 | Open Draw                  | er     | Use Counts          |
| Status                         |                | Bank Deposit                                                                                   |                         |                                                                   |                            |        |                     |
| Total Payment Methods: \$0.00  |                | Checks: \$0.00                                                                                 |                         |                                                                   | Printer Friendly Report Re |        | eipt Printer Report |
| Balanced                       |                | Cash: \$0.00                                                                                   |                         |                                                                   |                            |        |                     |

#### 7. Print your Server Report

a. Click Back  $\rightarrow$  Server Report  $\rightarrow$  Print

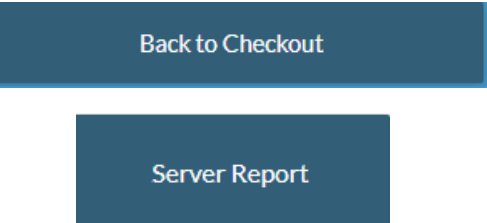

**Note:** Once a Server Report has been printed, the employee can no longer access the Orders Terminal. They will need to clock out and back in to create a new table.

# 8. Clock Out once all your off-work is complete

a. From the main screen of Sapphire select Clock Out

| Clock In | Clock Out |
|----------|-----------|
| <br>     |           |

b. Select your name, and enter your PIN